# <u>SCAN TO FTP 설정방법</u>

# <u>1.알FTP설정</u>

## <u>알FTP다운로드주소:</u> <u>http://www.altools.co.kr/Download/ALFTP.aspx</u>

### 개인이나 법인이 아닌 거래처는 사용이 가능하나 공공기관 대기업은 라이선스를 구매를해야함

| 11 알FTP v5.32                                   |                                                                                                    |
|-------------------------------------------------|----------------------------------------------------------------------------------------------------|
| 파일(E) 편집(E) 전송(T) 기능(B) 됩                       | [년(0) 도움말(1)<br>(주) (주) (주) (주) (주)                                                                                                    |
| 사이트맨 접속하기 접속끊기 중 지                              |                                                                                                    |
|                                                 | ····································                                                                                                    |
|                                                 | 이름 사용자 그룹 사용자                                                                                                    |
|                                                 |                                                                                                    |
|                                                 |                                                                                                    |
|                                                 |                                                                                                    |
|                                                 |                                                                                                    |
| · · · · · · · · · · · · · · · · · · ·           | 조 로컬 디스크 (C:)                                                                                                    |
| 김종욱-메일                                          | 이름         그기         종류         수정한 날짜         ▲           급5,TCO배포SW(설치)         파일 폴더         2012-08-03 오젼 8:25         ▲                                                                                                    |
| ⊕ Canon     ⊕ Occuments and Settings            | □ 김종욱-메일     파일 폴더     2012-03-30 오후 8:18       □ 백업     파일 폴더     2012-12-05 오후 6:15                                                                                                    |
| ers                                             | 급canon         파일 폴더         2013-01-24 오후 3:09           Documents and S         파일 폴더         2013-01-12 오전 10:42                                                                                                    |
| Formtec                                         | Image: Constraint of the sector of the sector of                        |
| E COTTE                                         | □ Formtec         파일 폴더         2012-08-20 오후 1:08           □ Intel         파일 폴더         2011-12-29 오전 11:49                                                                                                    |
| 이름 호스트디렉토리                                      | 로컬디렉토리 크기 상태                                                                                                    |
|                                                 |                                                                                                    |
|                                                 |                                                                                                    |
|                                                 |                                                                                                    |
| (C1) 160 53GB Free                              |                                                                                                    |
| 응 알FTP v5.32                                    |                                                                                                    |
| 파일(E) 편집(E) 전송(I) 기능(B) 옵                       | (신) 도움말( <u>H</u> )                                                                                                    |
| 사이트맵 접속하기 접속끊기 중 지                              | ERE CHREE Zeel AH ARZAN LT                                                                                                    |
|                                                 |                                                                                                    |
|                                                 | _ 이금 정류 마전철씨가 오유자 그럴 사망자                                                                                                    |
|                                                 |                                                                                                    |
| 1                                               | Allaa x                                                                                                    |
|                                                 |                                                                                                    |
|                                                 | 서비도 사용을 바구요. [100] [100] [100 |
| □···· 로컬 티스크 (C:) □···· ► 5 TCO배 포SW(설치)        |                                                                                                    |
| 김종욱-메일                                          | ✓ ID없이 접속허용     ▲ 니팩도리     ■ ■ ■ ▲ 이공 ■ ■ ■ ▲ 이공 ■ ■ ■ ▲ 이공 ■ ■ ■ ■ ▲ 이공 ■ ■ ■ ■ ■ ■ ■ ■ ■ ■ ■ ■ ■ ■ ■ ■ ■ ■                                                                                                    |
| ╡<br>Canon<br>■ □ FTPOŀOICI 패스워드                | 전근가능한 디렉토리 2-05 오후 6:15                                                                                                    |
| 입력 안해도됨                                         | UDER                                                                                                    |
| 🗊 🧰 Formtec<br>🗉 🧰 Intel                        | 미글겉쓰         3-08 오후 3:33           코트         01           PBISWA감         같은 ㅍㅌ 이려           1-21 오전 11:17                                                                                                    |
| <ul> <li>D LOTTE</li> <li>D Packages</li> </ul> | [포트 년·] 21~79번 까지 사용 8-20 오후 1:08<br>2-29 오전 11:49 및                                                                                                    |
| 이름 호스트디렉토리                                      |                                                                                                    |
|                                                 | 확인 취소                                                                                                    |
|                                                 |                                                                                                    |
|                                                 |                                                                                                    |
|                                                 |                                                                                                    |
| (1.) 161 536B Free                              | · · · · · · · · · · · · · · · · · · ·                                                                                                    |

| 11 일FTP v5.32                                               |                                                                                                    | - ×     |
|-------------------------------------------------------------|----------------------------------------------------------------------------------------------------|---------|
| 파일(E) 편집( <u>E</u> ) 전송( <u>T</u> ) 기능( <u>B</u> ) 옵션(      | ( <u>O</u> ) 도움말( <u>H</u> )                                                                                                    |         |
| 사이트법 접속하기 접속경기 중 지 합                                        |                                                                                                    |         |
|                                                             |                                                                                                    |         |
| 对去条句                                                        | 기 사용자 스 : በ                                                                                                    |         |
|                                                             | · 이창이 뜬상태에서 SCAN 실행                                                                                                    |         |
| · 김종욱-메일<br>· 그 백업<br>· · · · · · · · · · · · · · · · · · · | 전한 날씨<br>2-08-03 오전 8:25<br>2-03-30 오후 8:18<br>2-12-05 오후 6:15                                                                                                    |         |
| ers IP : 10,1                                               | 1,100,144 Port 21 3-01-24 오후 3:09<br>Gers 파일 폴더 2012-03-08 오후 3:33<br>☐ f_rights 파일 폴더 2013-01-21 오전 11:17                                                                |         |
| DOTTE                                                       | Construction         파일 폴더         2012-08-20 오후 1:08           이 마이크         파일 폴더         2011-12-29 오전 11:49           이 마이크         파일 폴더         2011-12-29 오전 11:49 | ~       |
| 호스트디렉토리 로                                                   | <u>'걸니'핵토리 크기 상태</u>                                                                                                    |         |
|                                                             |                                                                                                    | 15      |
| (C:) 160,53GB Free                                          |                                                                                                    | े के बि |

#### ※ 이창이 뜬후 실행을 해야하며 SCAN후 파일명 호스트명 메시지가 나오는게 정상임

#### 2. PRISMA SINC 설정

- 1) 경로: PRISMA SINC ->Configuration -> Connectivity->Scan to File -> EDIT
- 2) Host name / IP address -> 서버를 이용할 컴퓨터주소
- 3) Port -> 기본포트(21번) → 만약 21포트 사용시 포트변경 (21~79번까지)
- 4) User name, password -> FTP 아이디 비밀번호 설정 하지 않아도됨

(만약 설정시 PRISMA SINC 동일하게 입력)

- 5) 설정 변경 후 Restarting now 실행 (자동 재부팅 진행됨)
- 5) Scan to File → EDIT 실행 후, "Execute connection test" 실행 후 OK메시지 확인